- 1. Open the software
- 2. Click

select the folder that contains the spectrum file of choice, and click

- 3. Click on —two columns of raw data (wavelength and absorbance) will appear in the top left corner window
- 4. Right click in the window and select . In the , , select
- 5. In the software menu bar, click and type in a name for the text file in the field, and select